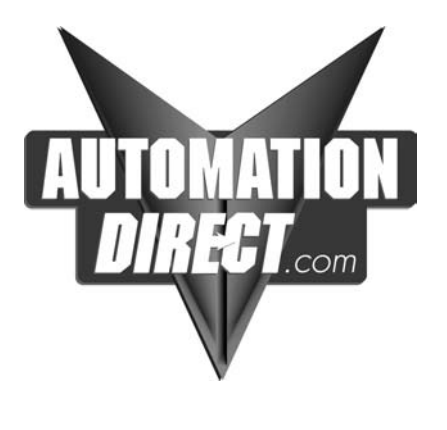

## Terminator I/O MODBUS Base Controller User Manual

Manual Number T1K-MODBUS-M

#### WARNING

Thank you for purchasing automation equipment from *Automationdirect.com*<sup>™</sup>. We want your new *Direct*LOGIC<sup>™</sup> automation equipment to operate safely. Anyone who installs or uses this equipment should read this publication (and any other relevant publications) before installing or operating the equipment.

To minimize the risk of potential safety problems, you should follow all applicable local and national codes that regulate the installation and operation of your equipment. These codes vary from area to area and usually change with time. It is your responsibility to determine which codes should be followed, and to verify that the equipment, installation, and operation is in compliance with the latest revision of these codes.

At a minimum, you should follow all applicable sections of the National Fire Code, National Electrical Code, and the codes of the National Electrical Manufacturer's Association (NEMA). There may be local regulatory or government offices that can also help determine which codes and standards are necessary for safe installation and operation.

Equipment damage or serious injury to personnel can result from the failure to follow all applicable codes and standards. We do not guarantee the products described in this publication are suitable for your particular application, nor do we assume any responsibility for your product design, installation, or operation.

If you have any questions concerning the installation or operation of this equipment, or if you need additional information, please call us at 770–844–4200.

This publication is based on information that was available at the time it was printed. At *Automationdirect.com*™ we constantly strive to improve our products and services, so we reserve the right to make changes to the products and/or publications at any time without notice and without any obligation. This publication may also discuss features that may not be available in certain revisions of the product.

#### Trademarks

This publication may contain references to products produced and/or offered by other companies. The product and company names may be trademarked and are the sole property of their respective owners. *Automationdirect.com*<sup>™</sup> disclaims any proprietary interest in the marks and names of others.

## Copyright 2001, *Automationdirect.com*<sup>™</sup> Incorporated All Rights Reserved

No part of this manual shall be copied, reproduced, or transmitted in any way without the prior, written consent of *Automationdirect.com*<sup>™</sup> Incorporated. *Automationdirect.com*<sup>™</sup> retains the exclusive rights to all information included in this document.

# **Table of Contents**

### **Chapter 1: Introduction**

| Manual Overview                 | 1–2 |
|---------------------------------|-----|
| The Purpose of this Manual      | 1–2 |
| Supplemental Manuals            | 1–2 |
| Who Should Read this Manual     | 1–2 |
| Technical Support               | 1–2 |
| Manual Layout                   | 1–3 |
| Appendix                        | 1–3 |
| Symbols Used                    | 1–3 |
| Introduction to MODBUS          | 1–4 |
| Terminator I/O System           | 1–5 |
| T1K–MODBUS Base Controller      | 1–6 |
| MODBUS Base Controller Features | 1–6 |

#### **Chapter 2: T1K–MODBUS Base Controller Specifications**

| T1K–MODBUS Base Controller Specifications         | <b>2–2</b><br>2–3 |
|---------------------------------------------------|-------------------|
| Setting the DIP Switches                          | 2–4               |
| DIP Switch Settings                               | 2–4               |
| Setting the Rotary Address Switches               | 2–7               |
| Converting HEX Addresses to Decimal               | 2–7               |
| MODBUS Port Pin–out and Wiring                    | 2–8               |
| RJ12 Serial Port Pin–out and Wiring               | 2–9               |
| Using D2–DSCBL to Connect PC to RJ–12 Serial Port | 2–9               |

### **Chapter 3: MODBUS RTU Functions and Addressing Modes**

| 3–2 |
|-----|
| 3–2 |
| 3–3 |
| 3–3 |
| 3–4 |
| 3–4 |
|     |

### Chapter 4: Using the T1K–MODBUS Setup Tool

| Configuring the T1K–MODBUS Port | 4–2 |
|---------------------------------|-----|
| Installing the Setup Tool       | 4–2 |
| Launching the Setup Tool        | 4–2 |
| Select the PC Comm Port         | 4–3 |
| Configure the MODBUS Port       | 4–3 |

#### Appendix A: I/O Module Hot Swap

| T1K–MODBUS I/O Module Hot Swap Feature           | A–2 |
|--------------------------------------------------|-----|
| Check External 24VDC Wiring Before Hot Swapping! | A–2 |
| Hot Swap: I/O Module Replacement                 | A–3 |
| Outputs Enable / Disable Switch                  | A–3 |

#### Appendix B: Analog Output Module Configuration

| Analog Output Module Control Byte | • • • • • • • • • • • • • • • • • • • • | B–2 |
|-----------------------------------|-----------------------------------------|-----|
|-----------------------------------|-----------------------------------------|-----|

# **Manual Revisions**

If you contact us in reference to this manual, be sure to include the revision number.

**Title:** Terminator I/O MODBUS Base Controller User Manual **Manual Number:** T1K–MODBUS–M

| Edition     | Date  | Description of Changes |
|-------------|-------|------------------------|
| 1st Edition | 08/01 | Original Issue         |
|             |       |                        |

# Introduction

In This Chapter....

- Manual Overview
- Introduction to MODBUS
- Terminator I/O System
- T1K-MODBUS Base Controller

#### Manual Overview

The Purpose of this Manual

This manual describes the installation and operation of the Terminator I/O MODBUS Base Controller (T1K–MODBUS).

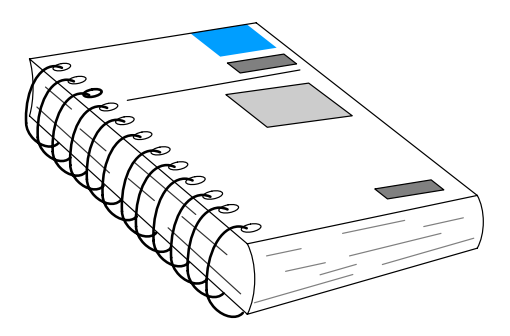

Supplemental<br/>ManualsThe following manuals are essential to the proper use of your Terminator I/O<br/>MODBUS Base Controller.

- Terminator Installation and I/O Manual part number T1K–INST–M This manual contains very important information, including a complete I/O Module Memory Map. The Memory Map is crucial in designing and implementing a Terminator I/O system.
- The PLC User Manual (if PLC is used as master).
- The MODBUS Master manual (if other than PLC is used as master).
- **Who Should Read this Manual** If you have a working knowledge of MODBUS networks, and the PLC or PC which you are using, this manual will help you configure and install your T1K–MODBUS Base Controller.

**Technical Support** We strive to make our manuals the best in the industry and rely on your feedback in reaching our goal. If you cannot find the solution to your particular application, or, if for any reason you need additional technical assistance, please call us at

#### 770-844-4200.

Our technical support team is glad to work with you in answering your questions. They are available **weekdays from 9:00 a.m. to 6:00 p.m. Eastern Time**. We also encourage you to visit our website where you can find technical and nontechnical information about our products and our company.

www.automationdirect.com

#### Manual Layout The contents of this user manual are as follows:

| Chapter | Title                                        | What's covered                                                                                    |
|---------|----------------------------------------------|---------------------------------------------------------------------------------------------------|
| 1       | Introduction                                 | introduces MODBUS and describes both the Terminator I/O System and the T1K–MODBUS Base Controller |
| 2       | T1K–MODBUS<br>Specifications                 | provides module specifications, dip switch settings, port pin–outs and wiring information.        |
| 3       | MODBUS RTU Functions<br>and Addressing Modes | provides MODBUS RTU functions supported and use with DirectLogic PLCs, or MODBUS 584/984 modes.   |
| 4       | Using T1K–MODBUS<br>Setup Tool               | explains how to configure the MODBUS port using the Setup Tool.                                   |

| Appendices | Additional reference information for the T1K–MODBUS is available in the following |
|------------|-----------------------------------------------------------------------------------|
|            | appendices.                                                                       |

| Appendix | Title                                 | What's covered                                                                             |
|----------|---------------------------------------|--------------------------------------------------------------------------------------------|
| A        | I/O Module<br>Hot Swap                | explains the T1K–MODBUS I/O module Hot Swap feature and the Enable/Disable Outputs switch. |
| B        | Analog Output Module<br>Configuration | uses a memory map to explain how to configure an analog output module.                     |

#### Symbols Used

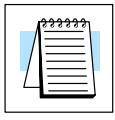

The "note pad" icon in the left-hand margin indicates a **special note**.

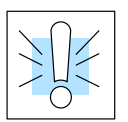

The "exclamation mark" icon in the left-hand margin indicates a **warning** or **caution**. These are very important because the information may help you prevent serious personal injury or equipment damage.

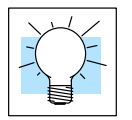

The "light bulb" icon in the left-hand margin indicates a tip or shortcut.

#### Introduction to MODBUS

MODBUS RTU (Remote Terminal Unit) Protocol is a messaging structure used to establish master–slave communications between intelligent devices. When a MODBUS master sends a message to a MODBUS slave, the message contains the address of the slave, the function, the data and a check sum. The slave's response message contains fields confirming the master's request, any data requested and an error–checking field.

A typical MODBUS RTU frame consists of the following fields:

| ADDRESS | FUNCTION | DATA | CHECKSUM |
|---------|----------|------|----------|
|         |          |      |          |

The **address field** of a message contains 8 bits. Valid slave addresses are in the range of 0– 247 decimal. The individual slave devices are set in the range of 1 – 247 decimal (address 0 is the broadcast to all slaves address). The master specifies a slave by placing the slave address in the address field of the message. When the slave responds, it places its own address in the address field to identify to the master which slave is responding.

The **function code field** of a message contains 8 bits. Valid function codes are in the range of 1 - 255 decimal. The function code instructs the slave what kind of action to take. Some examples are to read the status of a group of discrete inputs; to read the data in a group of registers; to write to an output coil or a group of registers; or to read the diagnostic status of a slave.

When a slave responds to the master, it uses the function code field to indicate either a normal response or that some type of error has occurred. For a normal response, the slave echoes the original function code. In an error condition, the slave echoes the original function code with its MSB set to a logic 1.

The **data field** is constructed using sets of two hexadecimal digits in the range of 00 to FF. According to the network's serial transmission mode, these digits can be made of a pair of ASCII characters or from one RTU character.

The data field also contains additional information that the slave uses to execute the action defined by the function code. This can include internal addresses, quantity of items to be handled, etc.

The data field of a response from a slave to a master contains the data requested if no error occurs. If an error occurs, the field contains an exception code that the master uses to determine the next action to be taken. The data field can be nonexistent in certain types of messages.

The **checksum field** is used for error checking. Standard MODBUS serial networks use two types of error checking.

*Parity checking* (even or odd) totals the number of logical 1 bits in the data field and sets the parity bit to a 0 or 1 representing an odd or even total of logical 1 bits. *Cyclical Redundancy Check* (CRC) checks the entire message and is applied regardless of any parity check method used. The CRC field consists of two bytes, creating a 16 bit binary value. The CRC is calculated in the transmitting device and is recalculated and compared by the receiving device.

Both the character check and the message frame check are generated in the master device and applied to the message before transmission. The slave device checks each character and the entire message frame during receipt.

#### **Terminator I/O System**

Terminator I/O is a modular system which combines the functions of terminal blocks and I/O modules for distributed I/O. Each Terminator I/O system has the following components: a Power Supply, a Base Controller, and one or more I/O Modules and I/O bases.

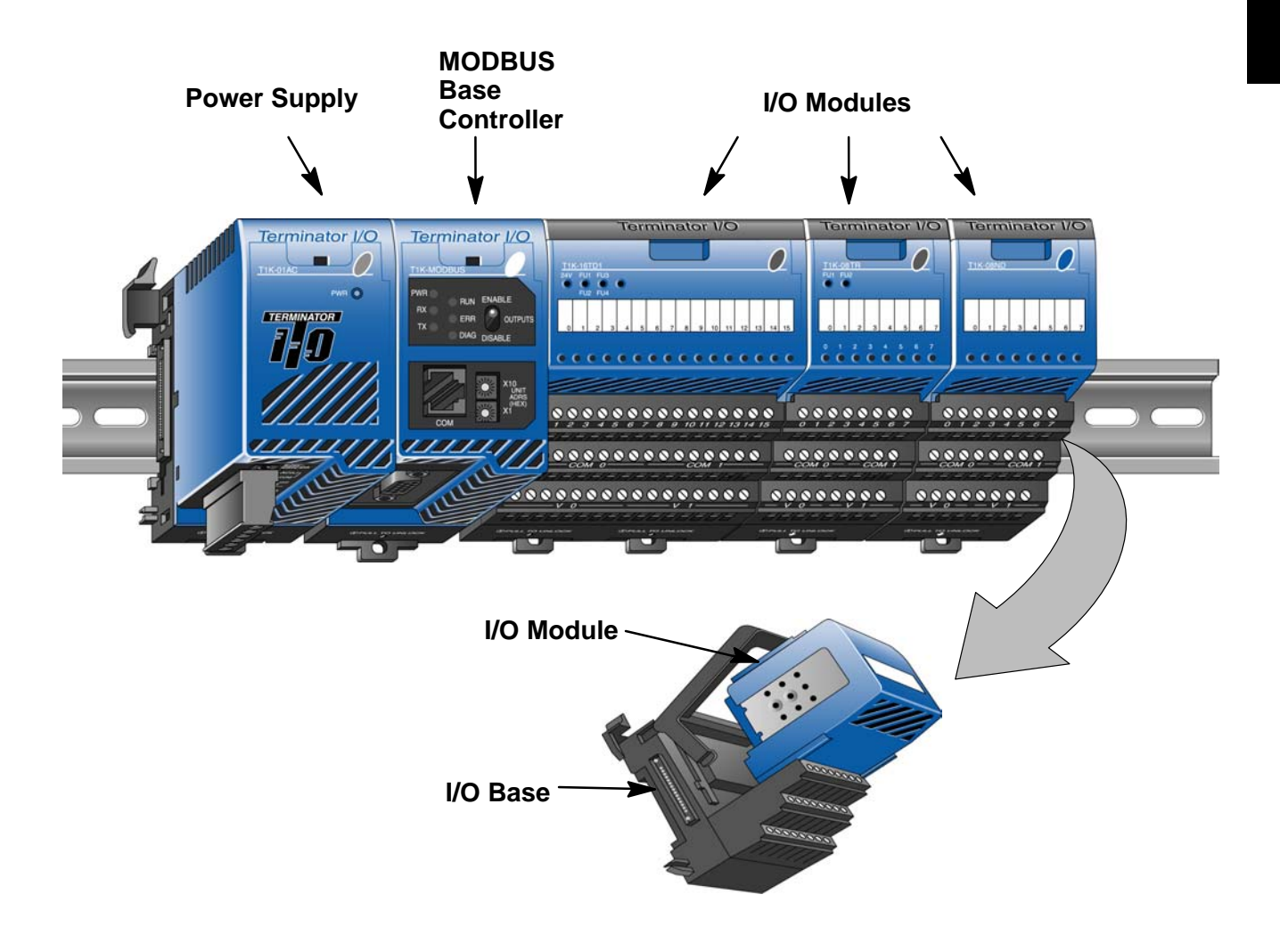

#### T1K–MODBUS Base Controller

The T1K–MODBUS Base Controller is a slave module that functions as a controller for Terminator I/O on a MODBUS network.

**Note:** It is recommended to use the T1K–MODBUS Base Controller in a "scan based" (polled) control system rather than in an "event–driven" control system. As a slave, the Base Controller does not have the ability to report an error condition to the MODBUS network master. Thus, polling a slave on a regular basis will detect a slave error condition promptly, whereas an event–driven control system will not detect a slave error condition until the next event is addressed to a slave in error.

MODBUS Base Controller Features

- The Base Controller has the following features:
  - Status LEDs
    - MODBUS Port
    - Serial Port (RJ12)
    - Unit Address Switches
    - Output Enable/Disable Switch
    - DIP Switch (located on right side of unit)

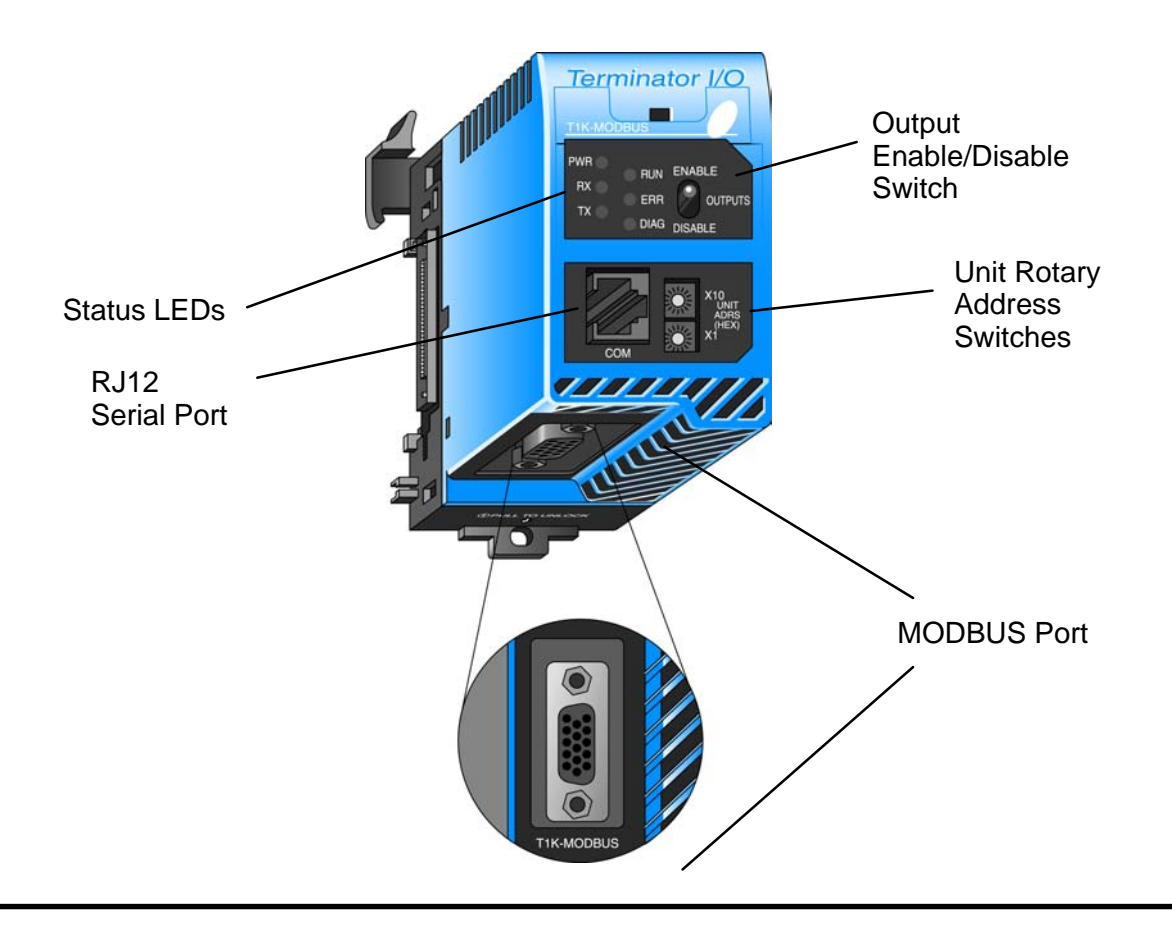

# T1K–MODBUS Base Controller Specifications

In This Chapter. . . .

- T1K–MODBUS Base Controller Specifications
- Setting the DIP Switches
- Setting the Rotary Address Switches
- MODBUS Port Pin-out and Wiring
- RJ12 Serial Port Pin-out and Wiring

## **T1K–MODBUS Base Controller Specifications**

| General               |                                                                                        |  |
|-----------------------|----------------------------------------------------------------------------------------|--|
| Operating Temperature | 32° F to 131° F (0° C to 55° C)                                                        |  |
| Storage Temperature   | -4° F to 158° F (-20° C to 70° C)                                                      |  |
| Ambient Humidity      | 30% – 95% relative humidity (non-condensing)                                           |  |
| Voltage Withstand     | 1500VAC, 1 minute (15-pin connector internal)                                          |  |
| Insulation Resistance | 500VDC, 10MΩ                                                                           |  |
| Vibration Resistance  | MIL STD 810C, Method 514.2                                                             |  |
| Shock Resistance      | MIL STD 810C, Method 516.2                                                             |  |
| Noise Immunity        | NEMA (ICS3–304) Impulse noise 1µs, 1000V<br>FCC class A RFI (145MHz, 435MHz 10W, 10cm) |  |
| Atmosphere            | No corrosive gases<br>Environmental Pollution Level is 2.                              |  |
| Size                  | 1.89"Wx3.15"Hx3.26"D (48Wx80Hx83D)mm                                                   |  |
| Weight                | 6.0 oz. (170 g)                                                                        |  |

| MODBUS Port Specifications      |                                                                                                    |  |
|---------------------------------|----------------------------------------------------------------------------------------------------|--|
| Connector                       | 15–pin female D–shell connector                                                                                        |  |
| Connection Port Type            | RS232C, RS-422/485                                                                                                    |  |
| Protocol                        | MODBUS RTU                                                                                                    |  |
| Station Number                  | 1 to F7h (247) Rotary Switch Setting                                                                                   |  |
| Number of I/O Points            | Inputs: 1024; Outputs: 1024                                                                                            |  |
| Baud Rate (bps)                 | 300, 600, 1200, 2400, 4800, 9600, 19200,<br>38400 (Dip Switch 1–3 selectable)                                          |  |
| Communication Data              | 8 Bit (Fixed)                                                                                                    |  |
| Start Bit                       | 1 Bit (Fixed)                                                                                                    |  |
| Stop Bit                        | 1 Bit (Default), 2 Bit<br>Selectable with Dip Switch 4 ON (Option Mode)<br>Use T1K–MODBUS Setup Tool                   |  |
| Parity Bit                      | ODD (Default) / EVEN / NONE;<br>Selectable with Dip SW 4 ON (Option Mode)<br>Use T1K–MODBUS Setup Tool                 |  |
| Communication Timeout           | 500ms, 1s (Default), 2.5s, 5s, 10s, 25s, 60s<br>Selectable with Dip SW 4 ON (Option Mode)<br>Use T1K–MODBUS Setup Tool |  |
| RTS On / RTS Off Delay Time     | 0 (Default) / 2 / 5 / 10 /50 /100 / 500 ms<br>Selectable with Dip SW 4 ON (Option Mode)<br>Use T1K–MODBUS Setup Tool   |  |
| Communication Status Indicators | RUN, ERR, TX, RX                                                                                                    |  |
| Module Status Indicators        | PWR, DIAG                                                                                                    |  |

| RJ12 Serial Port Specifications |                                                                                                    |  |
|---------------------------------|----------------------------------------------------------------------------------------------------|--|
| Connector                       | 6-pin female modular (RJ12 phone jack)                                                                                 |  |
| Connection Port Type            | RS232C                                                                                                    |  |
| Protocol                        | MODBUS RTU;<br>Use to configure the MODBUS port using the<br>T1K–MODBUS Setup Tool. Also use for firmware<br>upgrades. |  |
| Station Number                  | 1 (Fixed)                                                                                                    |  |
| Baud Rate                       | 9600bps, 19200bps (Dip Switch 6 selectable)                                                                            |  |
| Communication Data              | 8 Bit (Fixed)                                                                                                    |  |
| Start Bit                       | 1 Bit (Fixed)                                                                                                    |  |
| Stop Bit                        | 1 Bit (Fixed)                                                                                                    |  |
| Parity Bit                      | ODD (Fixed)                                                                                                    |  |

| Base Controller I/O Specifications |                                                                                          |  |
|------------------------------------|------------------------------------------------------------------------------------------|--|
| Number of I/O Points (max.)        | Discrete: Inputs: 1024, Outputs: 1024<br>Analog: Inputs 64 Channels, Outputs 64 Channels |  |
| Number of Slots                    | 1 to 31                                                                                  |  |
| Self-Diagnostics                   | Watchdog Timer, Memory Check                                                             |  |
| I/O Module Type Supported          | Discrete Input, Discrete Output<br>Analog Input, Analog Output                           |  |
| Hot Swap                           | Yes                                                                                      |  |
| Internal Power Consumption         | 250mA @ 5VDC                                                                             |  |
| Allowable External Power Drop      | to 0V for 10ms max.                                                                      |  |

## **Status Indicators** The status indicator LEDs on the Base Controller's front panel have specific functions which can help in programming and troubleshooting.

| Indicator      | Status                         | Description                                                                                                    |
|----------------|--------------------------------|----------------------------------------------------------------------------------------------------|
| PWR<br>(Green) | ON                             | Power good                                                                                                    |
| RX             | ON                             | Data is being received by the Base Controller                                                                                                    |
| (Green)        | OFF                            | No data is being received by the Base Controller                                                                                                    |
| TX             | ON                             | Data is being transmitted by the Base Controller                                                                                                    |
| (Green)        | OFF                            | No data is being transmitted by the Base Controller                                                                                                    |
| RUN<br>(Green) | ON                             | Starting communication to Master Module                                                                                                    |
|                | OFF                            | LED will turn OFF 1 second after failing to<br>communicate with master module                                                                                                    |
| ERR            | ON                             | Communication error                                                                                                    |
|                | Flashing at<br>1 sec intervals | ERR LED will begin flashing after the master stops<br>communicating with the Base Controller. The<br>Communication Time–out period can be set using<br>the T1K–MODBUS Setup Tool. |
| DIAG           | ON                             | I/O system error                                                                                                    |
|                | OFF                            | I/O sytem good                                                                                                    |

#### **Setting the DIP Switches**

DIP Switch Settings The T1K–MODBUS controller has an eight position DIP Switch which controls baud rates, addressing modes, the state of the outputs in an error condition, etc. The DIP Switch is located on the side of the unit, opposite the power supply.

**Note:** Be sure to look closely at the DIP Switch default settings below.

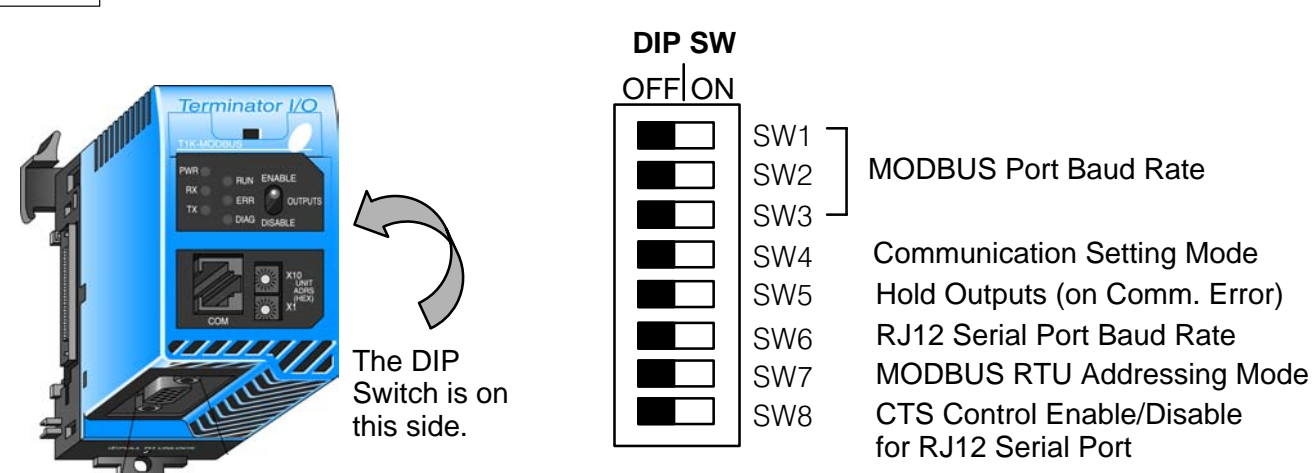

Factory Default Settings Shown (all OFF)

| SW 1–3 MODBUS Port Baud Rate |      |     |     |
|------------------------------|------|-----|-----|
| Baud Rate                    | SW 1 | SW2 | SW3 |
| 300 bps                      | OFF  | OFF | OFF |
| 600 bps                      | ON   | OFF | OFF |
| 1200 bps                     | OFF  | ON  | OFF |
| 2400 bps                     | ON   | ON  | OFF |
| 4800 bps                     | OFF  | OFF | ON  |
| 9600 bps                     | ON   | OFF | ON  |
| 19200 bps                    | OFF  | ON  | ON  |
| 38400 bps                    | ON   | ON  | ON  |

**DIP Switches 1–3** select the MODBUS port baud rate.

The Communications Setting mode, **DIP Switch 4**, enables some of the MODBUS port communication parameters to be user set using the T1K–MODBUS Set Up Tool. The following tables describe the default and option modes.

| SW 4 Communication Setting Mode |              |  |
|---------------------------------|--------------|--|
| OFF                             | Default Mode |  |
| ON                              | Option Mode  |  |

#### **Default Mode:**

The following table lists the MODBUS port default settings when **DIP Switch 4 is in the OFF position.** 

| SW 4 OFF              | MODBUS Port / Default<br>Mode |
|-----------------------|-------------------------------|
| ltem                  | Default Setting               |
| Communication Data    | 8 Bit                         |
| Start Bit             | 1 Bit                         |
| Stop Bit              | 1 Bit                         |
| Parity Bit            | ODD                           |
| Communication Timeout | 1s                            |
| RTS ON Delay Time     | 0ms                           |
| RTS OFF Delay Time    | 0ms                           |

#### **Option Mode:**

The following items are user selectable using the T1K–MODBUS Set Up Tool\* when **DIP Switch 4 is in the ON position**.

| SW 4 ON                | MODBUS Port / Option Mode                     |
|------------------------|-----------------------------------------------|
| ltem                   | Default Setting                               |
| Communication Data     | 8 Bit (Fixed)                                 |
| Start Bit              | 1 Bit (Fixed)                                 |
| Stop Bit*              | 1 Bit / 2 Bit                                 |
| Parity Bit*            | ODD / EVEN / NONE                             |
| Communication Timeout* | 500ms, 1s, 2.5s, 5s, 10s, 25s, 60s            |
| RTS ON Delay Time*     | 0ms, 2ms, 5ms, 10ms, 20ms, 50ms, 100ms, 500ms |
| RTS OFF Delay Time*    | 0ms, 2ms, 5ms, 10ms, 20ms, 50ms, 100ms, 500ms |

**The Hold Outputs DIP Switch 5** determines the slave outputs' response to a communications failure. If DIP switch 5 is in the ON position, the outputs in that slave unit will hold their last state when a communication error occurs. If OFF, the outputs in that slave unit will turn off in response to a communications error.

| SW 5 Hold Outputs |                 |  |
|-------------------|-----------------|--|
| OFF               | Turn OFF        |  |
| ON                | Hold Last State |  |

WARNING: Selecting "HOLD LAST STATE" means that outputs in that slave will not be under program control in the event of a communications failure. Consider the consequences to process operation carefully before selecting this mode.

**DIP Switch 6** selects the baud rate for the RJ12 serial port. All other serial port communication parameters are fixed. The port defaults are listed in the specifications tables in the beginning of this chapter.

| SW 6 RJ12 Serial Port<br>Baud Rate |           |
|------------------------------------|-----------|
| OFF                                | 9600 bps  |
| ON                                 | 19200 bps |

**DIP Switch 7** selects the T1K–MODBUS addressing mode. Select the **OFF position** if the T1K–MODBUS is to be used with a MODBUS master that operates in the 584/984 addressing mode. Select the **ON position** if the T1K–MODBUS is to be used with a **Direct**Logic PLC CPU operating as the MODBUS master. The modes are discussed in Chapter 3.

| SW 7 MODBUS RTU<br>Addressing Mode |                              |  |
|------------------------------------|------------------------------|--|
| OFF                                | 584/984 MODBUS Slave         |  |
| ON                                 | DirectLogic PLC MODBUS Slave |  |

**DIP Switch 8** either enables or disables the CTS pin on the RJ12 serial port. Place the switch in the **ON position** if the connected serial device requires RTS/CTS control. Otherwise place the switch in the **OFF position** if only 3–wire communication (TX, RX, GND) is required.

| SW 8 CTS for RJ12 Serial Port |         |  |
|-------------------------------|---------|--|
| OFF                           | Disable |  |
| ON                            | Enable  |  |

T1K-MODBUS

#### **Setting the Rotary Address Switches**

The T1K–MODBUS unit address is set by the two rotary switches on the front of the unit. Addresses are in hexadecimal format with valid address from 00 to F7, which is equivalent to 0 to 247 decimal. The addresses do not have to be sequential, but each station address must be unique.

The top rotary switch is used to set the most significant digit of the HEX address. The lower switch is used to set the least significant digit in the HEX address.

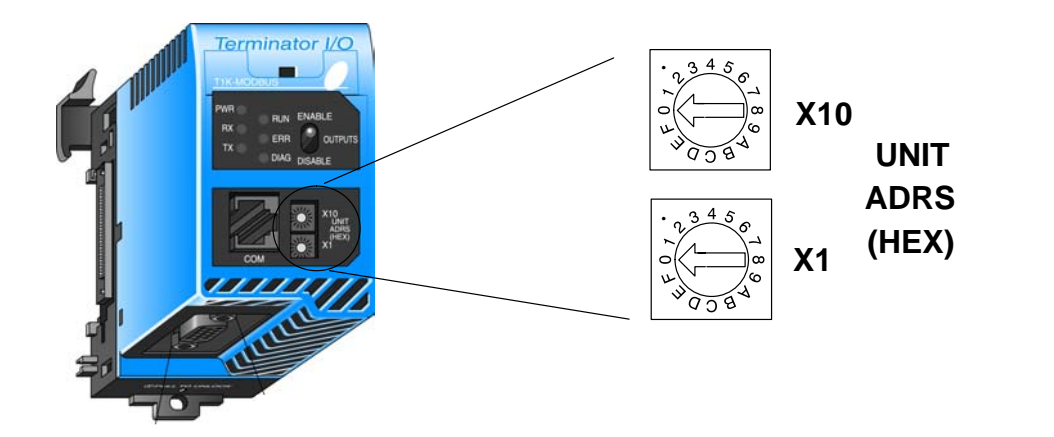

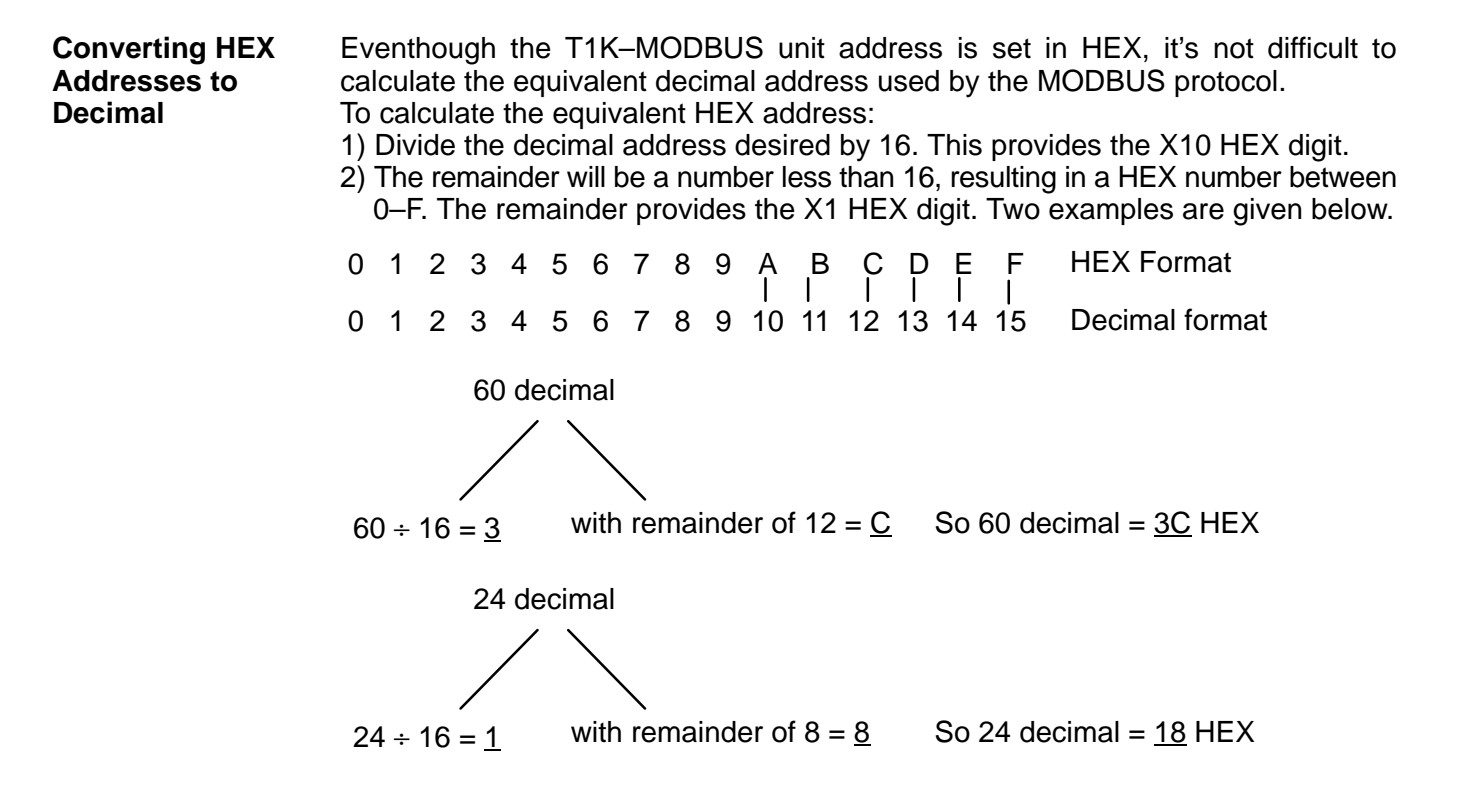

#### **MODBUS Port Pin-out and Wiring**

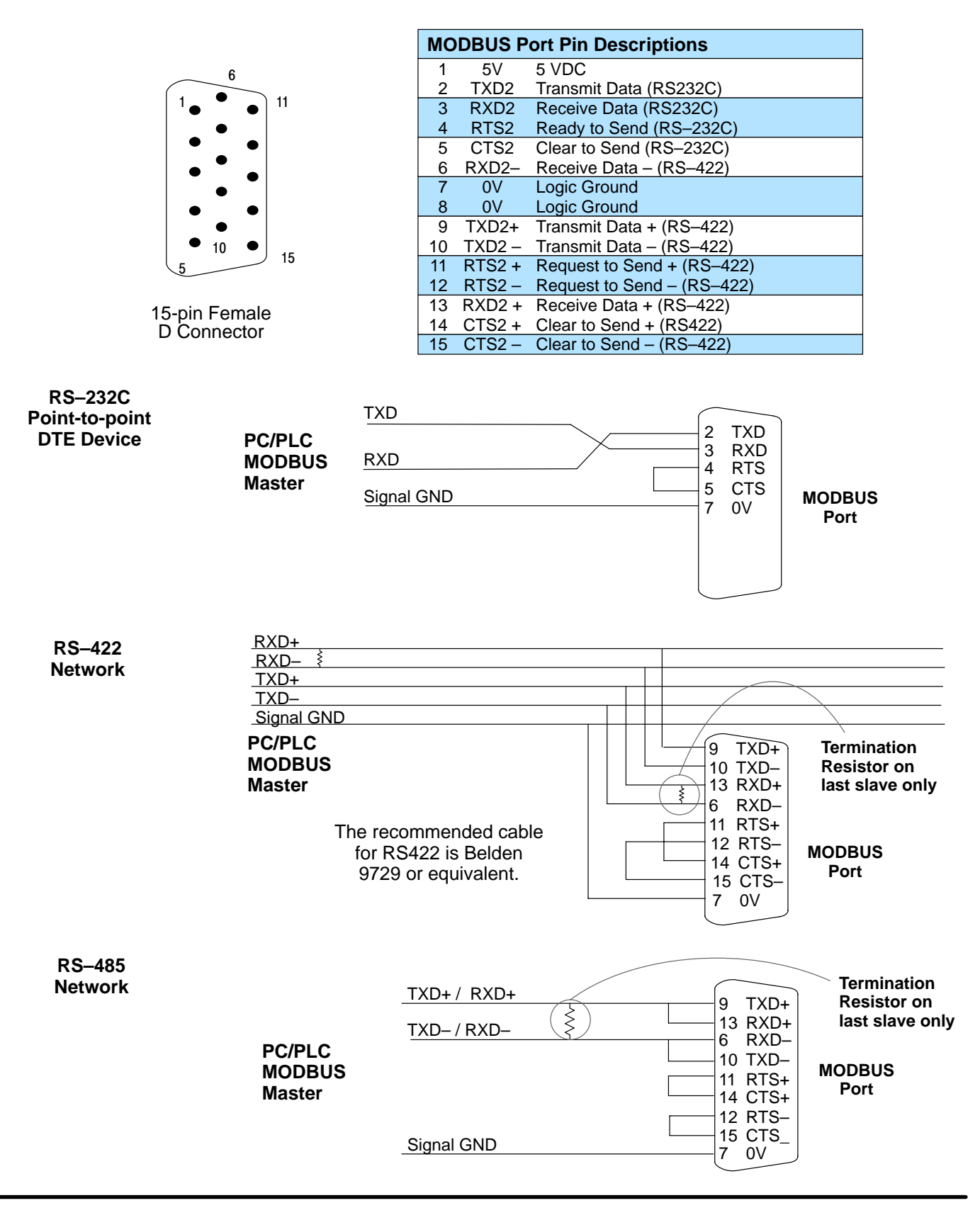

T1K-MODBUS Specifications

#### **RJ12 Serial Port Pin-out and Wiring**

The Base Controller's MODBUS port can be configured using the T1K–MODBUS Setup Tool via the RJ12 serial port. The "Using the T1K–MODBUS Setup Tool" chapter later in this manual discusses using the Setup Tool. The RJ12 port is also used to upgrade the firmware in the base controller.

Power (-) connection (GND)

Power (+) connection

Request to Send

Clear to Send

Receive Data (RS232C) Transmit Data (RS232C

**RJ12 Serial Port Pin Descriptions** 

0V

5V

RXD

TXD

RTS

CTS

1 2

3

4

5

6

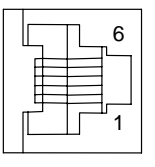

| 6-pin   | Female    |
|---------|-----------|
| Modular | Connector |

Use D2–DSCBL to connect PC to RJ12 Serial Port

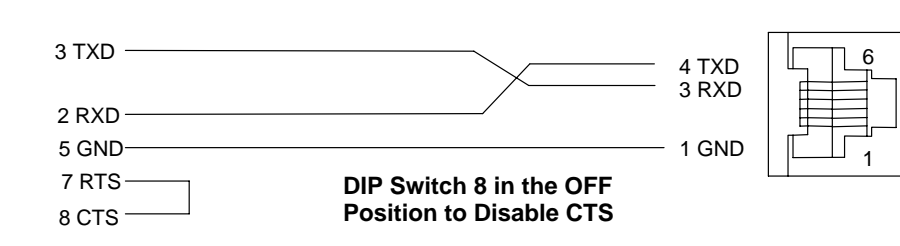

# 3

## MODBUS RTU Functions and Addressing Modes

In This Chapter. . . .

— T1K–MODBUS RTU Function Codes

— Using T1K–MODBUS with *Direct*Logic PLC

- Using T1K-MODBUS with MODBUS 584/984

#### **MODBUS RTU Function Codes**

**MODBUS Function** The following MODBUS RTU functions are supported by the T1K–MODBUS base controller.

| MODBUS RTU<br>Function Code | Function                                                                                                    |
|-----------------------------|----------------------------------------------------------------------------------------------------|
| 01                          | Read Output Table                                                                                                    |
| 02                          | Read Input Table                                                                                                    |
| 03                          | Read Holding Registers (when addressing<br>mode is 584/984, this function is used to ac-<br>cess analog output registers) |
| 04                          | Read Input Registers (when addressing mode<br>is 584/984, this function is used to access<br>analog input registers)      |
| 05                          | Force Single Output                                                                                                    |
| 06                          | Preset Single Registers                                                                                                   |
| 07                          | Read Exception Status                                                                                                    |
| 08                          | Loop back / Maintenance                                                                                                   |
| 09 – 14                     | -                                                                                                    |
| 15                          | Force Multiple Outputs                                                                                                    |
| 16                          | Preset Multiple Registers                                                                                                 |
| 17                          | Report Device Type                                                                                                    |
| 18 – 64                     | -                                                                                                    |
| 65                          | not supported                                                                                                    |
| 66                          | not supported                                                                                                    |
| 68–70                       | not supported                                                                                                    |
| 72                          | not supported                                                                                                    |
| 73 – 127                    | -                                                                                                    |

## DirectLogic Addressing Mode

Using the a *Direct*Logic PLC Modbus Master

The *Direct*Logic Addressing mode is set by placing **Dip Switch 7 in the ON position**. The T1K-MODBUS with following memory locations are supported by the T1K-MODBUS base controller in the DirectLogic Addressing Mode.

- X0 X1777 Discrete Inputs •
- Y0 Y1777 Discrete Outputs •
- V0 V177 Analog Inputs •
- V1400 V1577 Analog Outputs •

| T1K–Modbus<br>Memory Type           | QTY.<br>(Dec.) | PLC Range<br>(Octal) | V Memory Range  |
|-------------------------------------|----------------|----------------------|-----------------|
| For Discrete Data Type              |                |                      |                 |
| Inputs (X)                          | 1024           | X0 – X1777           | V40400 – V40477 |
| Outputs (Y)                         | 1024           | Y0 – Y1777           | V40500 – V40577 |
| For Word (16-bit) Data Ty           | /pes           |                      |                 |
| Analog Input<br>Data Register (V)   | 128            | V0 – V177            |                 |
| Analog Output<br>Data Registers (V) | 128            | V1400 – V1577        |                 |

#### 584/984 Addressing Mode

|   | 1<br>******* |
|---|--------------|
| 1 | =            |

**Note:** ModScan32 is a Windows based application program that can be used as a MODBUS master to access and change data points in a connected slave device (T1K–MODBUS). The utility is ideally suited for quick and easy testing of MODBUS network slave devices. Visit www.win–tech.com to download a free ModScan32 trial demo and for more information on ModScan32.

Using the T1K–MODBUS with a 584 / 984 MODBUS Master The 584 / 984 Addressing mode is set by placing **Dip Switch 7 in the OFF position**. The following decimal memory locations are supported by the T1K–MODBUS base controller in the 584 / 984 Addressing Mode.

- 1 1024 Discrete Outputs
- 10001 11024 Discrete Inputs
- 30001 30128 Analog Input Registers
- 30201 30264 Bit Input Registers
- 40001 40128 Analog Output Registers
- 40201 40264 Bit Output Registers

| Mo             | dbus                   | T1K-MODBUS      |                                      |           |                                 |  |  |  |  |
|----------------|------------------------|-----------------|--------------------------------------|-----------|---------------------------------|--|--|--|--|
| Dat            | атуре                  | Range (Decimal) | Poi                                  | nts       | Memory Type                     |  |  |  |  |
|                |                        | 1 – 1024        | 1024                                 |           | Discrete Output                 |  |  |  |  |
|                | 2011                   | 1025 – 9999     | -                                    |           | not supported                   |  |  |  |  |
|                |                        | 10001 – 11024   | 1024                                 |           | Discrete Input                  |  |  |  |  |
| II             | iput                   | 11025 – 19999   | _                                    |           | not supported                   |  |  |  |  |
| Medhua         |                        |                 | V Memo                               | ory Range |                                 |  |  |  |  |
| Woabus         | b Data Type            | Range (Decimal) | Words Channel<br>(16– bit) (32– bit) |           | Memory Type                     |  |  |  |  |
|                | Analog Input           | 30001 – 30128   | 128                                  | 64        | Analog Input Register           |  |  |  |  |
|                | Input Register         | 30129 – 38999   | -                                    | _         | not supported                   |  |  |  |  |
| input Register | Bit Input Register     | 30201 – 30264   | 64                                   | -         | Discrete Input Bit<br>Register  |  |  |  |  |
|                | Input Register         | 39129 – 39999   |                                      |           | not supported                   |  |  |  |  |
|                | Analog output          | 40001 – 40128   | 128                                  | 64        | Analog Output<br>Register       |  |  |  |  |
|                | Hold Register          | 40129 – 40200   | -                                    | -         | not supported                   |  |  |  |  |
| Hold Register  | Bit Output<br>Register | 40201 – 40264   | 64                                   |           | Discrete Output Bit<br>Register |  |  |  |  |
|                | Hold Register          | 40265 - 49000   | -                                    | -         | not supported                   |  |  |  |  |
|                | Hold Register          | 49001 - 49128   | 128 –                                |           | Special Register                |  |  |  |  |
|                | Hold Register          | 49129 – 49999   | _                                    | _         | not supported                   |  |  |  |  |

# Using the T1K–MODBUS Setup Tool

In This Chapter....

- Configuring the T1K-MODBUS Port

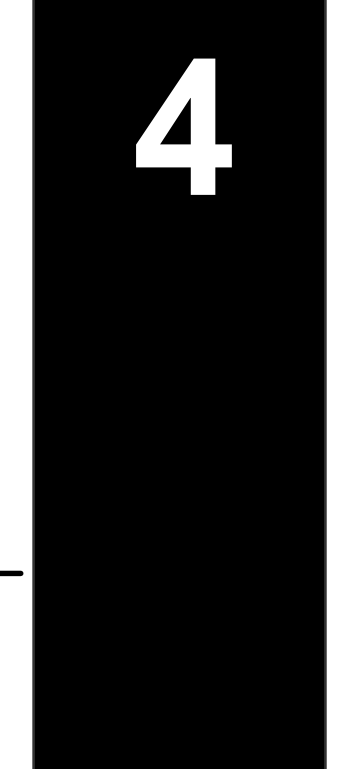

#### **Configuring the T1K–MODBUS Port**

T1K–MODBUS Setup Tool (included with this manual) can be used to configure some of the MODBUS port communication parameters via the RJ12 serial port. The T1K–MODBUS **DIP** switch 4 must be in the ON position in order to use the Setup Tool to configure the MODBUS port parameters. The configurable parameters include the Stop Bit, Parity Bit, On Delay Time, Off Delay Time and Communication Time–out. If the DIP switch is in the Off position, the factory defaults will apply. The Tool allows the T1K–MODBUS Firmware version, Rotary Address Switches and DIP switches to be read only.

## Installing the Setup Tool

The Setup Tool can run on Windows 95/98/2000/ME<sup>™</sup> or Windows NT<sup>™</sup> (but not Windows 3.1x<sup>™</sup>). The Tool is included with this manual on three 3.5" diskettes. It is also available for download from the AutomationDirect web site (www.automationdirect.com). The installation process places the files in the C:\Program Files\T1K-MODBUS Setup Tool directory (default).

Place disk 1 of 3 in Drive A or Drive B. Click on the Windows Start button and then select Run. Type in the path and filename (ex. A:\setup), or click on the Browse button to find the directory and filename (ex. if the Setup Tool was downloaded from the web). A series of windows will step through the installation process for disks 1, 2 and 3.

| Run           | ? ×                                                                                   |
|---------------|---------------------------------------------------------------------------------------|
|               | Type the name of a program, folder, or document, and<br>Windows will open it for you. |
| <u>O</u> pen: | A:\setup                                                                              |
|               | Run in Separate <u>M</u> emory Space                                                  |
|               | OK Cancel <u>B</u> rowse                                                              |

Launching the Setup Tool Use the Windows Start menu Programs>T1K–MODBUS Setup Tool> T1K–MODBUS Setup Tool as shown below to launch the Setup Tool.

| My Docur     | )<br>ment         | Adobe<br>Photoshop 6.0                |      |                                                           |                |                  |       |               |           |          |             |              |          |                             |          |
|--------------|-------------------|---------------------------------------|------|-----------------------------------------------------------|----------------|------------------|-------|---------------|-----------|----------|-------------|--------------|----------|-----------------------------|----------|
| My Comp      | <b>)</b><br>outro | Adobe<br>Acrobet 5.0                  |      |                                                           |                |                  |       |               |           |          |             |              |          |                             |          |
| 5            |                   | Windows Update<br>New Office Document |      |                                                           |                |                  |       |               |           |          |             |              |          |                             |          |
| Q.           |                   | Open Office Document                  |      |                                                           |                |                  |       |               |           |          |             |              |          |                             |          |
|              | Ę                 | Windows Explorer                      |      | Accessories<br>Microsoft Excel                            |                | •                |       |               |           |          |             |              |          |                             |          |
| Í            | I                 | Bar128.exe                            |      | Microsoft PowerP<br>Microsoft Word<br>Windows Media P     | loint<br>Sayer |                  |       |               |           |          |             |              |          |                             |          |
| 4            |                   | 4NT Prompt<br>Acrobat Distiller S.0   |      | Acrobat Distiller 5<br>Adobe Illustrator<br>Jasc Software | .0<br>9.0.1    | ,                |       |               |           |          |             |              |          |                             |          |
|              | 2,                | GSview 4.0<br>Paint Shop Pro 7        |      | Interleaf<br>TIX-MODBUS Set<br>Ghostgum                   | up Tool        | н<br>166 та<br>1 | -4008 | US Setup Tool |           |          |             |              |          |                             |          |
| 2 G          | 5                 | Programs •                            |      | Ghostscript<br>¥                                          |                | •                |       |               |           |          |             |              |          |                             |          |
| ē, Ć         | Ì                 | Documents •                           | Γ    |                                                           |                |                  |       |               |           |          |             |              |          |                             |          |
| ě 🖁          |                   | Settings •                            |      |                                                           |                |                  |       |               |           |          |             |              |          |                             |          |
| 8            | 0                 | Search •                              |      |                                                           |                |                  |       |               |           |          |             |              |          |                             |          |
| Suo<br>N     | 7                 | Help<br>Run                           |      |                                                           |                |                  |       |               |           |          |             |              |          |                             |          |
| i            | 9                 | Shut Down                             |      |                                                           |                |                  |       |               |           |          |             |              |          |                             |          |
| <b>#</b> Sta | rt                | 1 🗳 🖻 🔯 🛛 🔯                           | Inbo | c - Microsoft O                                           | 💯 Inter        | leaf 7 - Ter     | n     | 💯 Interleaf i | 7 - Modbu | Michal - | Interleaf 7 | 3asc Paint : | shop Pro | <b>₩</b> \$\${* <u>5</u> 21 | 12:50 PM |

Selecting the PC Select the PC port that will be used to connect to the T1K–MODBUS base controller's RJ12 serial port.

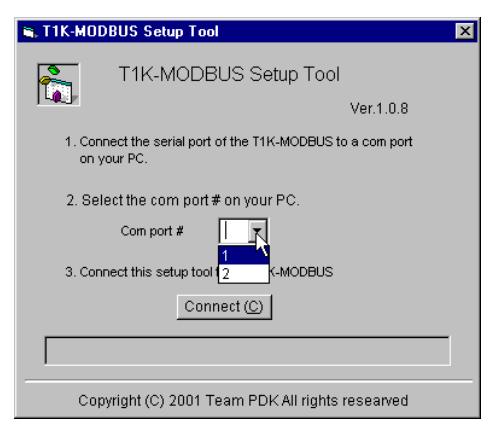

#### Configuring the MODBUS Port

The following window will be displayed when the Tool is communicating with the base controller's RJ12 serial port.

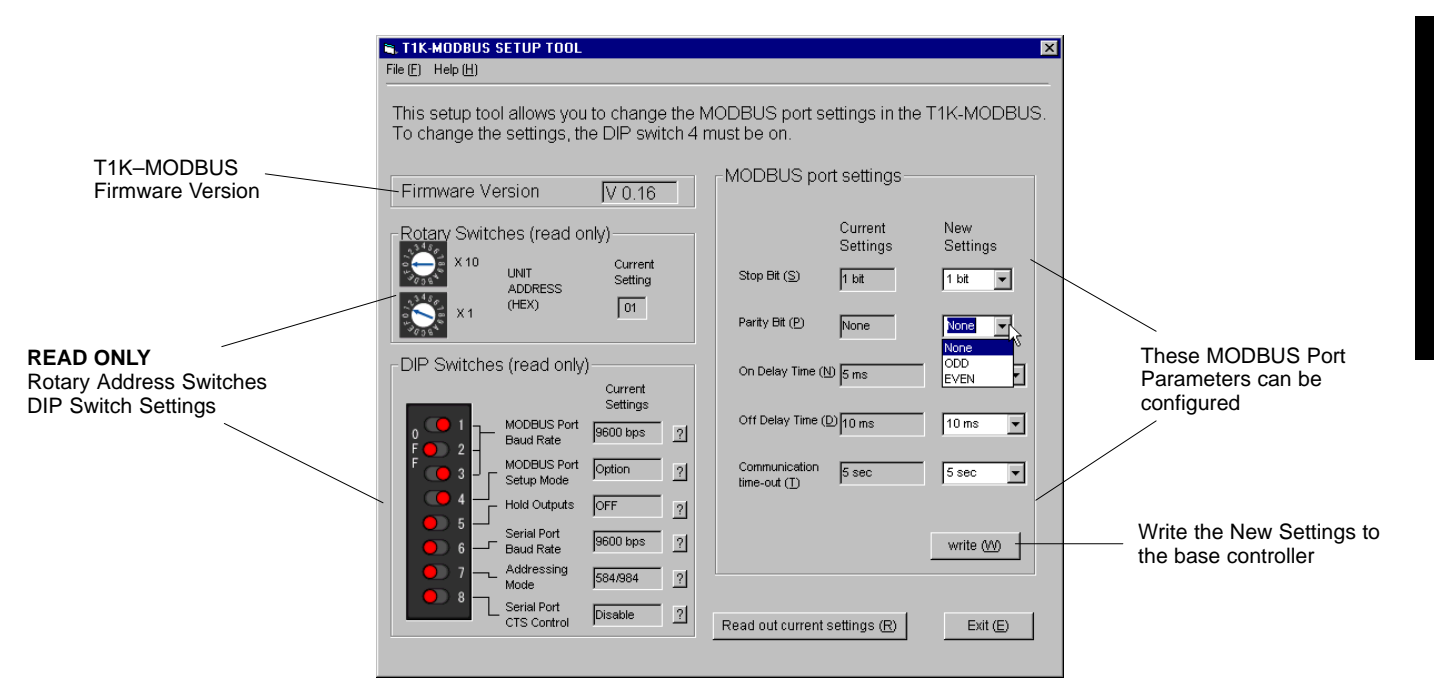

# Appendix A I/O Module Hot Swap

In This Appendix. . . .

— T1K–MODBUS I/O Module Hot Swap Feature

#### T1K–MODBUS I/O Module Hot Swap Feature

The "Hot Swap" feature allows Terminator I/O modules to be replaced with Terminator I/O system power ON. Be careful not to touch the terminals with your hands or any conductive material to avoid the risk of personal injury or equipment damaged. *Always remove power if it is equally convenient to do so.* 

WARNING: Only authorized personnel fully familiar with all aspects of the application should replace an I/O module with system power ON.

The following module types can be "Hot Swapped".

| Module                          |     |
|---------------------------------|-----|
| Power Supply                    | No  |
| Base Controller                 | No  |
| I/O Modules (discrete / analog) | Yes |

Check External 24VDC Wiring Before Hot Swapping! Before "Hot Swapping" an analog I/O module or a DC output module in a Terminator I/O system, make sure that each of the analog I/O and DC output module's 24VDC and 0VDC base terminals are wired directly to the external power supply individually (see diagram below). If the external 24VDC / 0VDC is jumpered from base to base in a daisy chain fashion, and an analog I/O or DC output module is removed from its base, the risk of disconnecting the external 24VDC to the subsequent I/O modules exists.

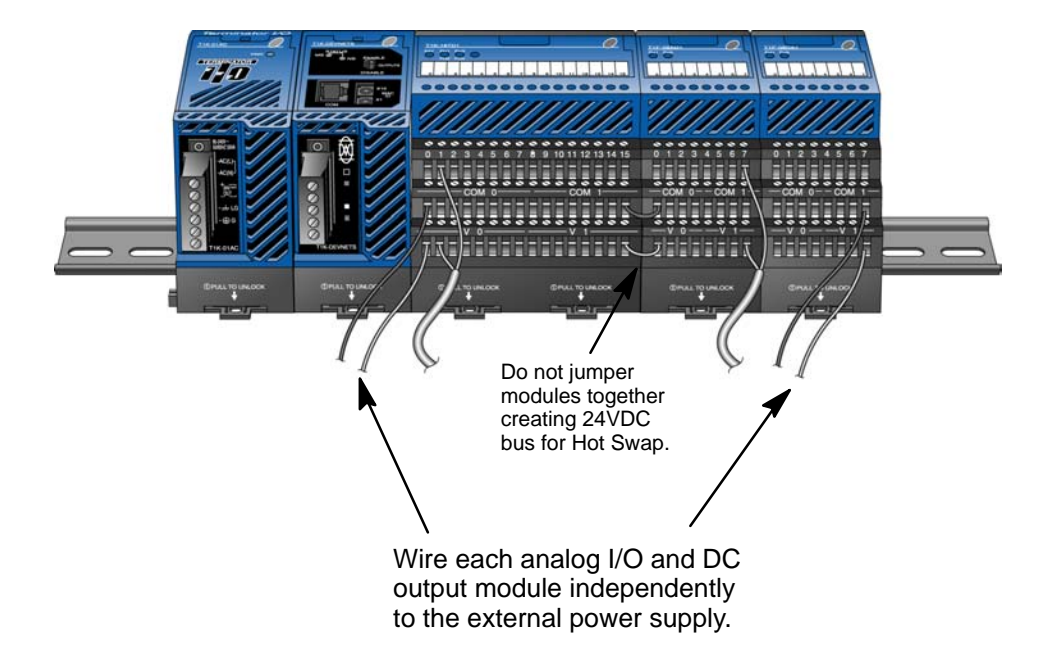

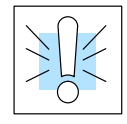

| Hot Swap:                           | The following steps explain how to "Hot Swap" an I/O module.                                                                                                    |  |  |  |  |  |  |  |  |
|-------------------------------------|----------------------------------------------------------------------------------------------------|--|--|--|--|--|--|--|--|
| I/O Module<br>Replacement           | <ol> <li>Remove I/O module from base. (If necessary, refer to the Terminator I/O<br/>Installation &amp; I/O Manual for steps on removing an I/O module).</li> <li>The T1K-MODBUS DIAG LED will turn ON.</li> <li>Install a new I/O module with the exactly the same part number.</li> <li>Verify that the T1K-MODBUS Base Controller LEDs have returned to normal.</li> </ol> |  |  |  |  |  |  |  |  |
| Outputs<br>Enable/Disable<br>Switch | A feature that may be used in a non–continuous process application is the Outputs Enable/Disable switch. The switch is located on the front of the T1K–MODBUS base controller. This feature may be used at a convenient time during the process application to replace an I/O module.                                                                                         |  |  |  |  |  |  |  |  |
|                                     | When the switch is in the Disable position:                                                                                                    |  |  |  |  |  |  |  |  |
|                                     | <ul><li>•all outputs are Disabled (OFF)</li><li>•the Base Controller's output status memory is cleared</li></ul>                                                                                                    |  |  |  |  |  |  |  |  |

•the Base Controller ignores any outputs command from the Master Module

A–3

# Appendix B: Analog Output Module Configuration

In This Appendix....

- Analog Output Module Control Byte

#### Analog Output Module Control Byte

The Terminator I/O analog output modules are configured using the **Module Control Byte** located in the most significant byte of the most significant word of channel 1 of the module. The "I/O Memory Map and Analog Module Resolution" chapter in the Terminator Installation and I/O Manual (T1K–INST–M) covers memory mapping for the Terminator I/O modules.

| Channel 1 Memory Map<br>of 8&16-Channel Analog Output Module<br>(T1F–08DA, T1F–016DA) |                                     |    |       |      |      |      |    |  |              |  |  |
|---------------------------------------------------------------------------------------|-------------------------------------|----|-------|------|------|------|----|--|--------------|--|--|
| Decimal Bit 07 06 05 04 03 02 01 00                                                   |                                     |    |       |      |      |      |    |  |              |  |  |
| Octal Bit                                                                             | al Bit 07 06 05 04 03 02 01 00      |    |       |      |      |      |    |  |              |  |  |
|                                                                                       | Analog Value Channel 1 Write Byte 1 |    |       |      |      |      |    |  |              |  |  |
|                                                                                       |                                     | Ar | nalog | Valu | e Ch | anne | 11 |  | Write Byte 2 |  |  |
|                                                                                       | not used Byte3                      |    |       |      |      |      |    |  |              |  |  |
| Module Control Byte Write Byte 4                                                      |                                     |    |       |      |      |      |    |  |              |  |  |
|                                                                                       |                                     |    |       |      |      |      |    |  |              |  |  |

| Module Control Byte of 8&16-Channel Analog Output Module<br>(T1F–08DA, T1F–16DA) |    |       |                                |    |             |    |    |    |            |
|----------------------------------------------------------------------------------|----|-------|--------------------------------|----|-------------|----|----|----|------------|
| Decimal Bit                                                                      | 31 | 30    | 29                             | 24 | Read/M/rite |    |    |    |            |
| Octal Bit                                                                        | 37 | 36    | 35                             | 34 | 33          | 32 | 31 | 30 | Read/White |
| Bit 24                                                                           |    | 1     | <b>Ou</b><br>0 = A<br>= All    |    | Write       |    |    |    |            |
| Bit 25                                                                           |    | C     | <b>Unip</b> ) = U<br>1 = E     |    | Write       |    |    |    |            |
| Bit 26                                                                           |    |       | <b>5V</b><br>0<br>1            |    | Write       |    |    |    |            |
| Bit 27                                                                           |    | 0 – 2 | 2 <b>0m/</b><br>0 = 0<br>1 = 4 |    | Write       |    |    |    |            |
| Bit 28 – 31                                                                      |    | Re    | serv                           |    | -           |    |    |    |            |